# **Insurance Section**

#### www.esic.gov.in

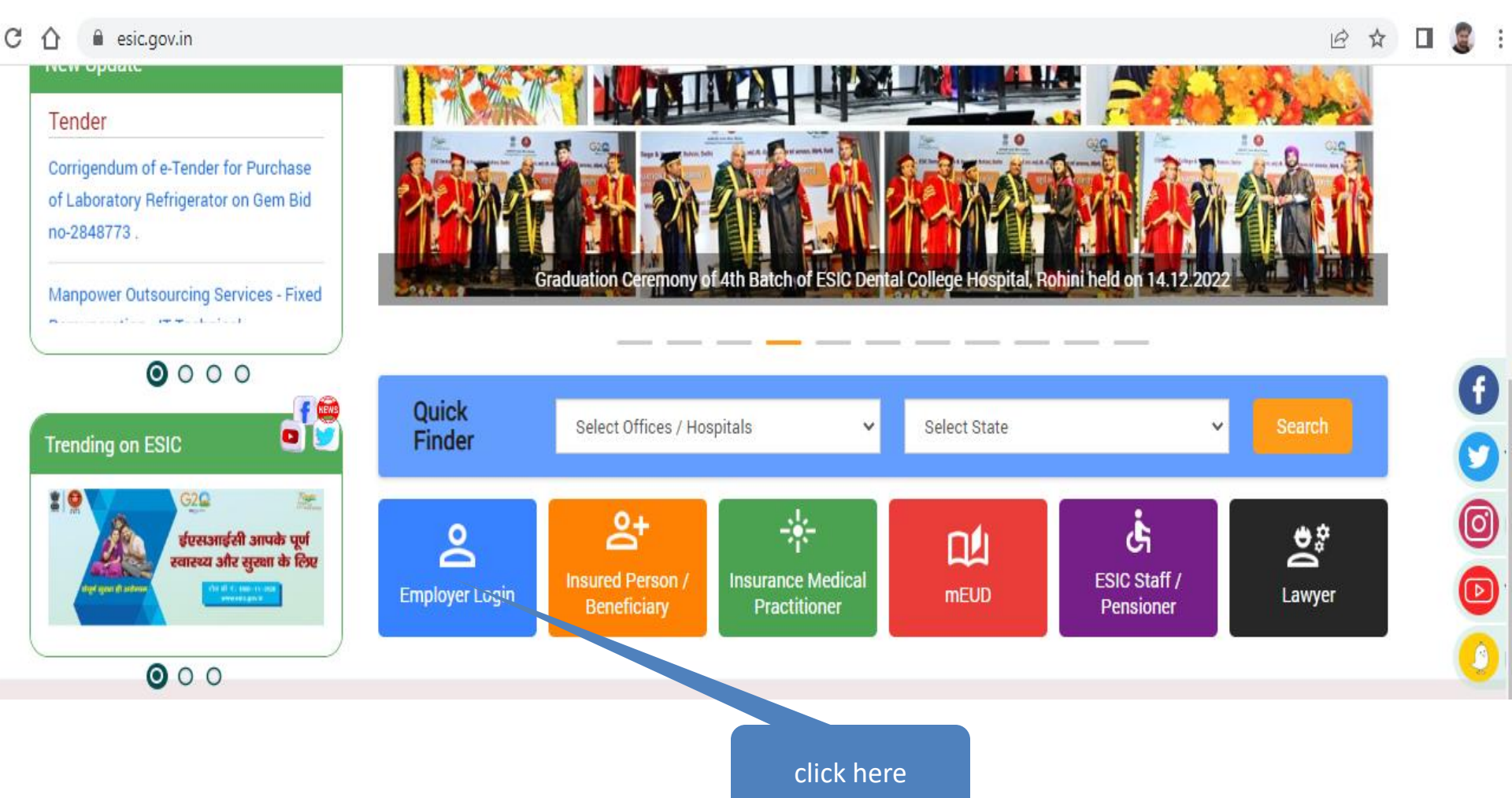

#### www.esic.gov.in

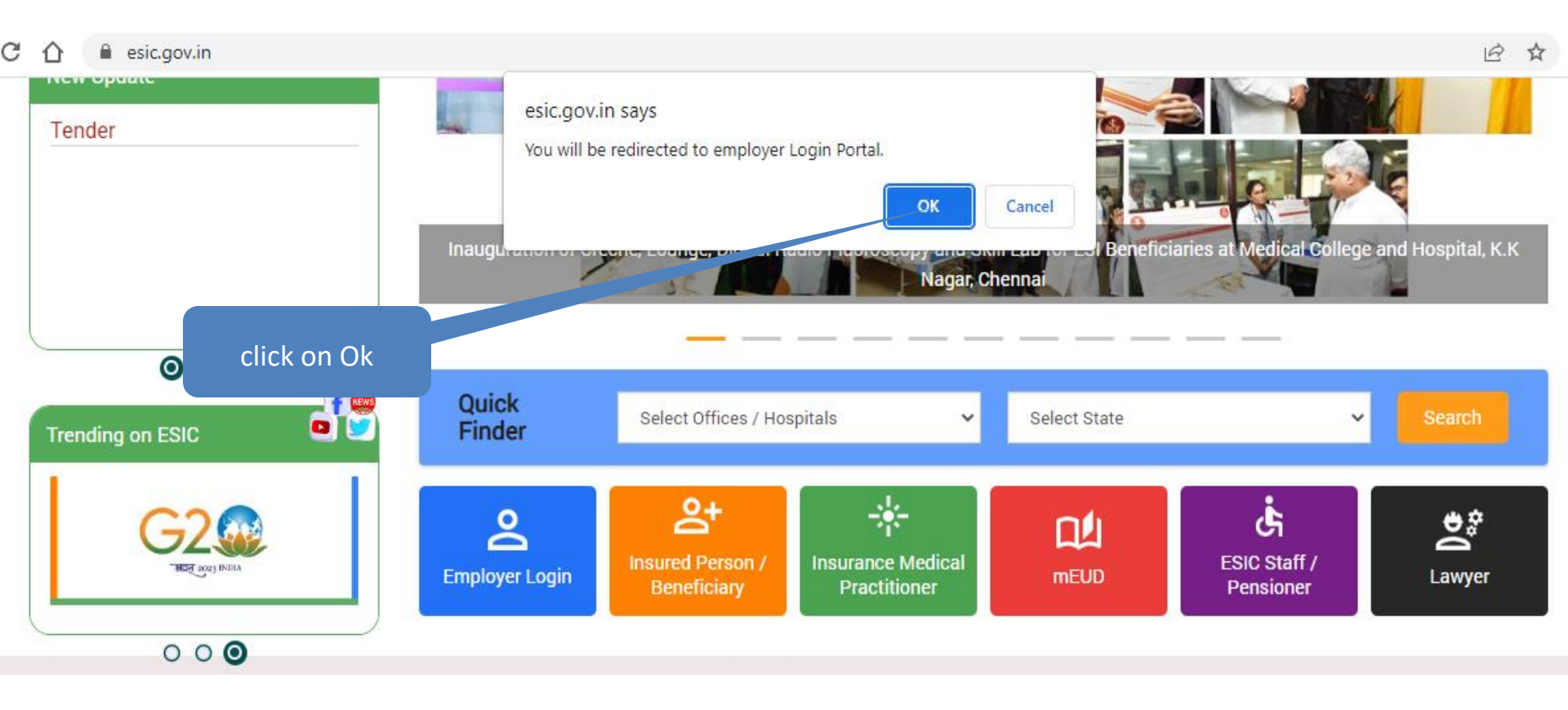

#### www.esic.gov.in > Employer Login

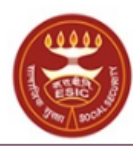

কর্দবাহী হাত্য জীমা নিতাম Employees' State Insurance Corporation (Ministry of Labour and Employment, Government of India)

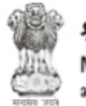

श्रम एवं रोजगार मंत्रालय Ministry of Labour & Employment भारत सरकार (Government of India)

| Employer Login                                |
|-----------------------------------------------|
| Username/LIN                                  |
| <u></u>                                       |
| Password                                      |
| °                                             |
| Captcha* <del>c533f</del> 2                   |
| € c533f                                       |
| Sign tip Forgot password?                     |
| LOGIN                                         |
| Check Password Policy                         |
| Common Registration Link For ESIC / EPFO      |
| Unified ECR link for ESIC/EPFO                |
| Manual for Employer and Employee Registration |
| through Portal                                |
|                                               |

be made on help-shramsuvidha@gov.in

No physical processing of paper is undertaken by ESIC for registration of Employer. If there is any complaint to the contrary, the same may

We Are Migrating To One Unit One Identifier

Government of India plans to do away with all employer codes being issued by separate labour enforcement agencies such as ESIC, EPFO, O/O CIC(C) and DGMS etc by replacing them with new Labour Identification Number (LIN). Your unit has already been allotted a LIN and the same can be obtained online using <a href="http://tinyurl.com/whatismylin">http://tinyurl.com/whatismylin</a> Please verify the information associated with your LIN before the current employer codes are rendered useless. The procedure to verify the information is given in <a href="http://tinyurl.com/shramsuvidhahowto">http://tinyurl.com/shramsuvidhahowto</a> For any support please contact <a href="http://tinyurl.com/shramsuvidhahowto">http://tinyurl.com/shramsuvidhahowto</a> For any

Type employer code as username, enter password, enter captcha then click on

### **Employer Homepage**

#### EMPLOYER

- <u>Update Employer Details</u>
- Create Subunit Registration
- User Manual for Mobile/Bank update
- Accident Report (Form 12)
- Accident Report Print / PDF Form
- Wage Contributory Record
- Reply For Abstention Verification
- View Subunit Details
- <u>Change Password</u>
- Request for Reduce Rate of Contribution
- Help for Monthly contribution and Challan (Updated) X
- Help File for Contractor/Principal Employer Mapping and Contribution \*
- Consolidated MC/Edit MC Help File
- Online Payment Help File
- DEPLOY SECURITY CERTIFICATE
- Employer and Employee Registration through Portal

#### EMPLOYEE (INSURED PERSON)

- Enroll Employee with previously allotted ESI Number
- Register/Enroll New Employee
- Update Particulars of Insured Person
- Update Mobile Number of Insured Person
- Bulk Upload of Mobile Number
- Bulk Upload of Account Number
- Upload Bank Account related Document of Insured Person
- Send Emails
- e-Pehchan Card
- List of Employees
- Pehchan Follow Up
- Health Passbook
- <u>View Med11 Certificate</u>
- Notification
- Employee Dispensary Approval
- Employee UAN Seeding
- Edit Employee Workflow
- New Born Baby Details for Approval <sup>34</sup>
- ABHA No. Generation

#### MONTHLY CONTRIBUTION

- File Monthly Contributions
- Generate Challan
- Modify Challan
- <u>ViewContributionHistory</u>
- Omitted Wages Challan
- <u>Contractor/Principal Employer Master</u>
- IP Mapping with Contractor/Principal Employer
- Bulk IP Mapping with Contractor/Principal Employer
- <u>View Contribution History(Contractor/Principal Employer Wise)</u>
- Self Certification
- <u>View RC</u>
- Recovery/Defaulter Challan
- Updation of Unrealized Challan Details
- OnlineChallan Doubleverification
- Interest For Delay Payment
- File Consolidated Monthly Contributions
- <u>Consolidated Monthly Contribution Challan</u>
- <u>Consolidated View Contribution History</u>

click here

#### New Born baby details for Approval

|             | ESIC<br>Employees' State Insurance Co | rporation |         |        |       |            |        |               | Insurance         |
|-------------|---------------------------------------|-----------|---------|--------|-------|------------|--------|---------------|-------------------|
| User Login: |                                       |           |         |        |       |            |        |               | 🙆 🧕 🍳 🖾 🗕         |
| Approve N   | ew born baby details                  |           |         |        |       |            |        |               | * Required Fields |
| IP Number:  |                                       |           |         |        | IP Na | ne:        |        |               |                   |
| From Date:  |                                       |           |         |        | To Da | te:        |        | 2             |                   |
|             |                                       |           |         | Search | Reset | Close      |        |               |                   |
| Sr.No       | IP Number                             | 1         | P Name  |        |       | Date of R  | equest | Action        |                   |
| 1           | 1111510422                            | S         | ubbu AA |        |       | 20/12/2022 |        | Click here to | View Request      |
| 2           | 1111510422                            | S         | ubbu AA |        |       | 20/12/2022 |        | Click here to | View Request      |
| 3           | 1199900090                            | S         | ubbu a  |        |       | 27/12/2022 |        | Click here to | View Request      |
| 4           | 1199900090                            | S         | ubbu a  |        |       | 27/12/2022 |        | Click here to | View Request      |

- Click on Search to search IP Details
- Click on Reset all selections
- Click on close to close the screen
- Click on "Click here to View Request"

#### New Born baby details for Approval > IP No. wise search

| prove New born baby details |                                                                 |                       |                                                                                                    |                                                                                                    |                                                                                                    |                                                                                                    |                                                                                                    |  |  |  |
|-----------------------------|-----------------------------------------------------------------|-----------------------|----------------------------------------------------------------------------------------------------|----------------------------------------------------------------------------------------------------|----------------------------------------------------------------------------------------------------|----------------------------------------------------------------------------------------------------|----------------------------------------------------------------------------------------------------|--|--|--|
| :                           | 1199900090                                                      |                       |                                                                                                    | IP Name:                                                                                                    |                                                                                                    |                                                                                                    |                                                                                                    |  |  |  |
| :                           |                                                                 |                       |                                                                                                    | To Date:                                                                                                    |                                                                                                    |                                                                                                    |                                                                                                    |  |  |  |
|                             |                                                                 | Search Reset          |                                                                                                    |                                                                                                    | Close                                                                                                    |                                                                                                    |                                                                                                    |  |  |  |
| IP Number                   |                                                                 | IP Name               |                                                                                                    |                                                                                                    | Date of Request                                                                                                    |                                                                                                    | Action                                                                                                    |  |  |  |
| 1199900090                  |                                                                 | Subbu a               |                                                                                                    |                                                                                                    | 27/12/2022                                                                                                    |                                                                                                    | Click here to View Request                                                                                                    |  |  |  |
| 1199900090                  |                                                                 | Subbu a               |                                                                                                    |                                                                                                    | 27/12/2022                                                                                                    |                                                                                                    | Click here to View Request                                                                                                    |  |  |  |
|                             | lew born baby details : : : : : IP Number 1199900090 1199900090 | lew born baby details | Image: Image: | Ilew born baby details         Ilew born baby details           Ilew born baby details         Ilew born baby details           Ilew born baby details         Ilew born baby details           Ilew born baby details         Ilew born baby details           Ilew born baby details         Ilew born baby details           Ilew born baby details         Ilew born baby details           Ilew born baby details         Ilew baby details           Ilew born baby details         Subbu a           Ilew baby details         Subbu a | Ilew born baby details         IP Name           Ile Number         IP Name           IP Number         IP Name           IP Number         IP Name           IIP Number         IP Name           IIP Number         Subbu a           IIP 9900090         Subbu a | IP Name: UP Name: UP Na | IP Name       IP Name        IP Name |  |  |  |

#### **New Born baby details for Approval > IP Name wise search**

| Approve N  | prove New born baby details |          |             |  |  |            |        |         |                            |  |  |
|------------|-----------------------------|----------|-------------|--|--|------------|--------|---------|----------------------------|--|--|
| IP Number: |                             |          | IP          |  |  | e:         |        | subbu a |                            |  |  |
| From Date: |                             | To Date: |             |  |  |            |        |         |                            |  |  |
|            |                             |          | Search Rese |  |  | Close      |        |         |                            |  |  |
| Sr.No      | IP Number                   |          | IP Name     |  |  | Date of R  | equest |         | Action                     |  |  |
| 1          | 1199900090                  |          | Subbu a     |  |  | 27/12/2022 |        |         | Click here to View Request |  |  |
| 2          | 1199900090                  |          | Subbu a     |  |  | 27/12/2022 |        |         | Click here to View Request |  |  |

#### **New Born baby details for Approval > Date wise search**

| Approve N  | pprove New born baby details |         |          |          |     |          |            |        |            |                            |  |  |
|------------|------------------------------|---------|----------|----------|-----|----------|------------|--------|------------|----------------------------|--|--|
| IP Number: |                              |         |          | IP Name: |     | IP Name: |            |        |            |                            |  |  |
| From Date: | :                            | 17/12/2 | 2022     |          |     | To Date  | :          |        | 27/12/2022 |                            |  |  |
|            |                              |         |          | Search   | Res | set )    | Close      |        |            |                            |  |  |
| Sr.No      | IP Number                    |         | IP Name  |          |     |          | Date of R  | equest |            | Action                     |  |  |
| 1          | 1111510422                   |         | Subbu AA |          |     |          | 20/12/2022 |        |            | Click here to View Request |  |  |
| 2          | 1111510422                   |         | Subbu AA |          |     |          | 20/12/2022 |        |            | Click here to View Request |  |  |
| 3          | 1199900090                   |         | Subbu a  |          |     |          | 27/12/2022 |        |            | Click here to View Request |  |  |
| 4          | 1199900090                   |         | Subbu a  |          |     |          | 27/12/2022 |        |            | Click here to View Request |  |  |
|            |                              |         |          |          |     |          |            |        |            |                            |  |  |

#### New Born baby details for Approval

| Approve N  | ew born baby details |  |          |           |         |            |        |                            |
|------------|----------------------|--|----------|-----------|---------|------------|--------|----------------------------|
| IP Number: |                      |  |          |           | IP Name | e:         |        |                            |
| From Date: |                      |  |          |           | To Date | c .        |        |                            |
|            |                      |  |          | Search Re | set 🛛   | Close      |        |                            |
| Sr.No      | IP Number            |  | IP Name  |           |         | Date of Re | equest | Action                     |
| 1          | 1111510422           |  | Subbu AA |           |         | 20/12/2022 |        | Click here to View Request |
| 2          | 1111510422           |  | Subbu AA |           |         | 20/12/2022 |        | Click here to View Request |
| 3          | 1199900090           |  | Subbu a  |           |         | 27/12/2022 |        | Click here to View Request |
| 4          | 1199900090           |  | Subbu a  |           |         | 27/12/2022 |        | Click here to View Request |
|            |                      |  |          |           |         |            |        |                            |

|                    | IP Number :            | 1199900090               |                   |               |  |  |
|--------------------|------------------------|--------------------------|-------------------|---------------|--|--|
|                    | Dependant Name :       | Baby of Subbu a          | Dependant DOB:    | 28/12/2022    |  |  |
|                    | Dependant UHID :       | DUMM.000000935           | Dependant Gender: | F             |  |  |
|                    | Relation sup with IP : | Minor Dependant daughter | Residing with IP: | Yes           |  |  |
|                    | State:                 | Andhra Pradesh           | District:         | Prakasam      |  |  |
|                    | Active:                | Active                   | Record Type:      | New Born Baby |  |  |
|                    | Approve Close          |                          |                   |               |  |  |
| User can edit name |                        |                          |                   |               |  |  |

click on Approve

### **Approved Successfully**

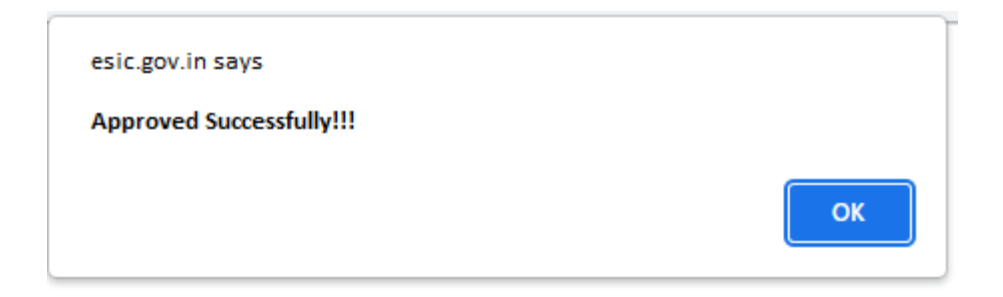

### **Employer Homepage**

#### EMPLOYER

- Update Employer Details
- <u>Create Subunit Registration</u>
- User Manual for Mobile/Bank update

click here

- <u>Accident Report (Form 12)</u>
- <u>Accident Report Print / PDF Form</u>
- Wage Contributory Record

#### EMPLOYEE (INSURED PERSON)

- Enroll Employee with previously allotted ESI Number
- <u>Register/Enroll New Employee</u>
- Update Particulars of Insured Person
- Update Mobile Number of Insured Person
  - Bulk Upload of Mobile Number
- Bulk Upload of Account Number

#### MONTHLY CONTRIBUTION

- File Monthly Contributions
- Generate Challan
- Modify Challan
- ViewContributionHistory
- <u>Omitted Wages Challan</u>
- <u>Contractor/Principal Employer Master</u>

### **View Employee**

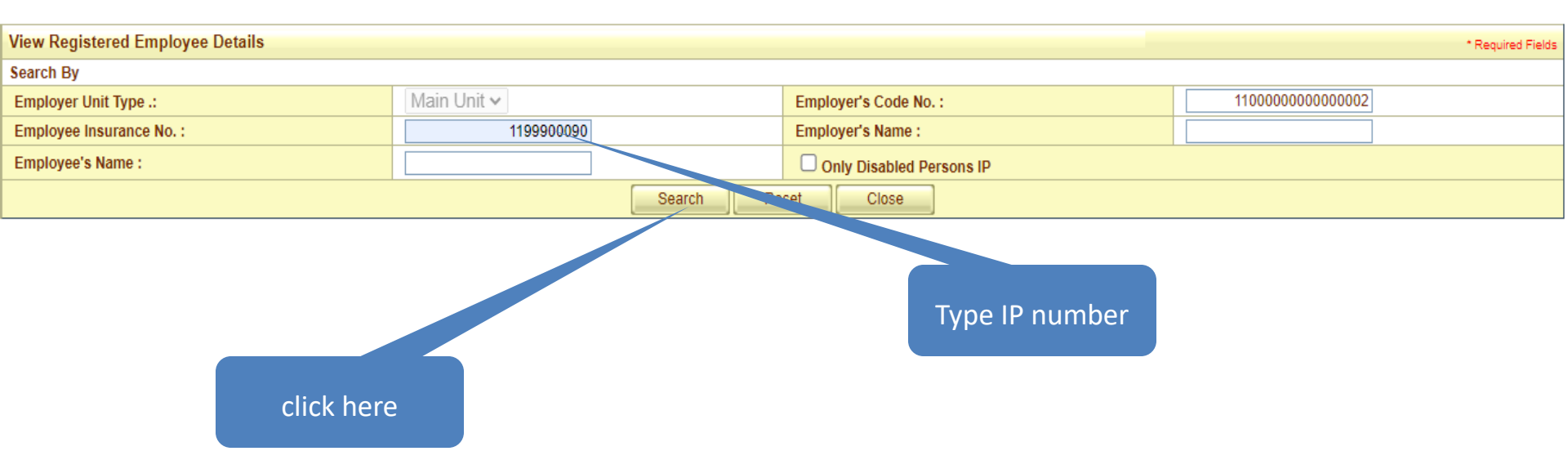

### **View Employee**

|                                     | View Regis                      | tered Employee Details   |                   |                     |                           |                           |                 |           | * Required Fields |  |  |
|-------------------------------------|---------------------------------|--------------------------|-------------------|---------------------|---------------------------|---------------------------|-----------------|-----------|-------------------|--|--|
| Ľ                                   | Search By                       |                          |                   |                     |                           |                           |                 |           |                   |  |  |
| Γ                                   | Employer U                      | nit Type .:              | Main Unit 🗸       |                     | Employer's Code No. :     |                           | 110000000000002 |           |                   |  |  |
| Employee Insurance No. : 1199900090 |                                 |                          | Employer's Name : |                     |                           |                           |                 |           |                   |  |  |
|                                     | Employee's                      | Name :                   |                   |                     | Only Disabled Persons IP  |                           |                 |           |                   |  |  |
|                                     | Search Reset Close              |                          |                   |                     |                           |                           |                 |           |                   |  |  |
|                                     | Details of Registered Employees |                          |                   |                     |                           |                           |                 |           |                   |  |  |
| L                                   |                                 |                          |                   |                     |                           |                           |                 |           |                   |  |  |
|                                     | Select                          | Employee's Insurance No. | Employee's Name   | Employer's Code No. | Employer's Name           | Date of Registratio       | n Stat          | tus Of IP |                   |  |  |
|                                     |                                 | 1199900090               | Subbu a           | 110000000000002     | Delhi electric company123 | 12/05/2015 12:02:38 PM    | IP Ali          | live      |                   |  |  |
|                                     | Prev                            | 1 Next                   |                   |                     | •                         | Total Number of Records:1 |                 |           |                   |  |  |
|                                     |                                 |                          |                   | Edit                | Close                     |                           |                 |           |                   |  |  |
|                                     |                                 |                          |                   |                     |                           |                           |                 |           |                   |  |  |
|                                     |                                 |                          |                   |                     |                           |                           |                 |           |                   |  |  |
|                                     |                                 |                          |                   |                     |                           |                           |                 |           |                   |  |  |
|                                     |                                 |                          | Select Ro         | W                   |                           | click here                |                 |           |                   |  |  |
|                                     |                                 |                          |                   |                     |                           |                           |                 |           |                   |  |  |
|                                     |                                 |                          |                   |                     |                           |                           |                 |           |                   |  |  |

## **Alerts**

#### **Alert to Employer**

"Attention Dear Employer You are requested to Approve New Born Baby Details against this IP, available by clicking link "New Born Baby Details for Approval""

प्रिय नियोक्ता ध्यान दें आपसे अनुरोध है कि इस आईपी के लिए नवजात शिशु के विवरण को मंजूरी दें, जो " New Born Baby Details for Approval " लिंक पर क्लिक करके उपलब्ध है।

Ok

#### **Alert to IP**

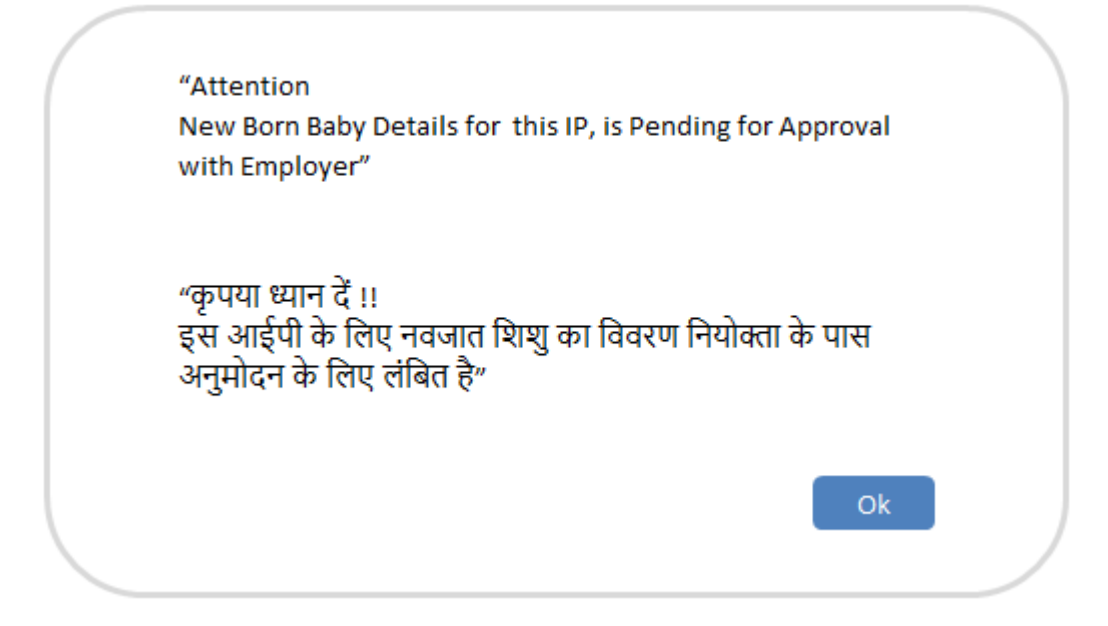

#### **Alert to ESIC Staff**

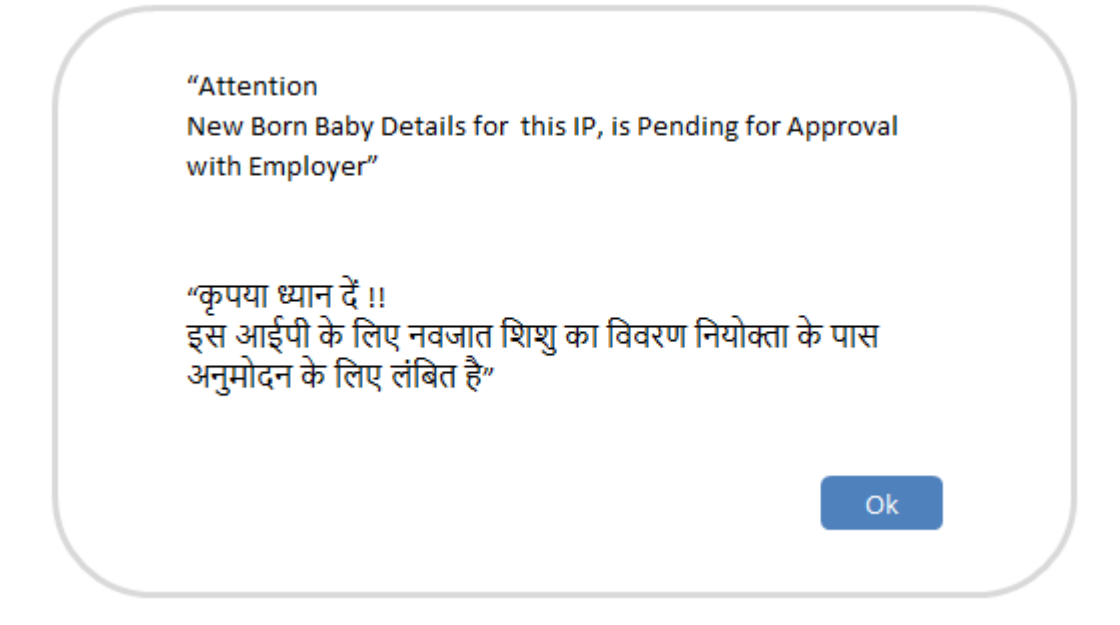

### **Edit Employee**

| Employees Edit Form                     |                          |                 |                             |           |                      |  |  |  |  |
|-----------------------------------------|--------------------------|-----------------|-----------------------------|-----------|----------------------|--|--|--|--|
| Insured Person Number: 110000000        |                          |                 |                             |           |                      |  |  |  |  |
| Please select details type to be edited |                          |                 |                             |           |                      |  |  |  |  |
|                                         |                          | 0.444           | 0.0.0.0.0.0                 | 0.5       |                      |  |  |  |  |
| Dispensary Details                      | Personal Details         | Address Details | ○ Nominee Details           | Family De | talls O Bank Details |  |  |  |  |
|                                         |                          | Emplo           | yee Details                 |           |                      |  |  |  |  |
| Employee Name:                          | SUBBU A                  |                 | UHID Number :               | MI        | H01.000000001        |  |  |  |  |
| Date of Birth :                         | 03/01/1992               |                 | Registratione :             | 12        | /05/2015             |  |  |  |  |
| Dispensary Name :                       | Dispensary Azadpur       |                 | D:y Type :                  |           |                      |  |  |  |  |
| Current Date of Appointment :           | 01/07/2019               |                 | First Date Of Appointment : | 01        | /01/2015             |  |  |  |  |
| of the Employer                         |                          |                 |                             |           |                      |  |  |  |  |
| Current Employer                        |                          |                 | Previous Employer           |           |                      |  |  |  |  |
| Employer's Code No.:                    | 110000000000000          | click here      | Employer's Code No.:        |           |                      |  |  |  |  |
| Date of Appointment:                    | 01/07/2019               |                 | Previous Insurance No.:     |           |                      |  |  |  |  |
| Name of the Employer:                   | Delhi electric company   | 123             | Name of the Employer:       |           |                      |  |  |  |  |
| Address :                               | 1801/04 Bhagirath Pala   | ace Chandi Cl   | Address :                   |           |                      |  |  |  |  |
|                                         | testing near regional of | fice            |                             |           |                      |  |  |  |  |
|                                         |                          |                 |                             |           |                      |  |  |  |  |
| State:                                  | Andhra Pradesh           | ¥               | State:*                     |           | Please Select 🗸      |  |  |  |  |
| District:                               | Chitoor                  | ×               | District:                   |           | Please Select 🗸      |  |  |  |  |
| SubDistrict:                            |                          |                 | SubDistrict:                |           |                      |  |  |  |  |
| Village:                                |                          |                 | Village:                    |           |                      |  |  |  |  |
| Pin Code:                               | 222                      | 2222            | Pin Code:                   |           |                      |  |  |  |  |
| Email                                   | kpreddy4you@gmail.co     | om              | Email                       |           |                      |  |  |  |  |
| Phone No.:                              | 222222 -                 | 9650498619      | Phone No.:                  |           | -                    |  |  |  |  |
| Mobile No.:                             | 91                       | 9650498619      | Mobile No.:                 |           | 91 -                 |  |  |  |  |
| Have Previous Employer:                 | 🔾 Yes 🔍 No               |                 |                             |           |                      |  |  |  |  |

### **Edit Employee**

| Add Family Particulars Of Insured Pe | erson                                      |                                                                                                    |                                                        |                                     |             |                  |             |                 | *Required Field |
|--------------------------------------|--------------------------------------------|----------------------------------------------------------------------------------------------------|--------------------------------------------------------|-------------------------------------|-------------|------------------|-------------|-----------------|-----------------|
| Insured Person's Number : 1199900090 | )                                          |                                                                                                    |                                                        |                                     |             |                  |             |                 |                 |
| Active Family Details                |                                            |                                                                                                    |                                                        |                                     |             |                  |             |                 |                 |
| Edit                                 | Name*                                      | Date of Birth-                                                                                                    | Relationship with the<br>Employee*                     | Whether Residing<br>with Him / Her? | State       |                  | District    | Active          |                 |
| Edit                                 | Test Spouse                                | 05/05/2003                                                                                                    | Spouse                                                 | No                                  | Andhra Prad | lesh             | Prakasam    | Yes             |                 |
| Edit                                 | bvcx                                       | 17/07/1975                                                                                                    | Brother                                                | Yes                                 | Andhra Prad | lesh             | Prakasam    | Yes             |                 |
| Edit                                 | UAT BABY a                                 | 26/12/2022                                                                                                    | Dependant unmarried dau                                | ighter Yes                          | Andhra Prad | lesh             | Prakasam    | Yes             |                 |
| Edit                                 | Rameshi                                    | 27/12/2022                                                                                                    | Dependant unmarried dau                                | ighter Yes                          | Andhra Prad | lesh             | Prakasam    | Yes             |                 |
| Edit                                 | Baby of Subbu a                            | 26/12/2022                                                                                                    | Dependant unmarried dau                                | ighter Yes                          | Andhra Prad | lesh             | Prakasam    | Yes             |                 |
|                                      |                                            |                                                                                                    |                                                        |                                     |             |                  |             |                 |                 |
| Add/Update Family Particulars        |                                            |                                                                                                    |                                                        |                                     |             |                  |             |                 |                 |
| Name* Da                             | Data to Data Delationship with the Employe |                                                                                                    |                                                        | Whether Residing with H             | im / Her?   | lf               | f Residence | Status          |                 |
| click berg                           |                                            |                                                                                                    | <b>~</b>                                               |                                     |             | Please Select VP |             | Please Select 🗸 | Active 🗸        |
|                                      |                                            |                                                                                                    |                                                        | Add                                 |             |                  |             |                 |                 |
| Type of Proof:*                      |                                            | Please Select                                                                                                    | ~                                                      |                                     |             |                  |             |                 |                 |
| Proof of Evidence1:                  | N                                          | Choose File No file of No file of No file of Note: Document type allow Note: Max size of the document of the Note: Note: | hosen<br>ed pdf, jpg & jpeg.<br>nents should be 200KB. | Upload                              |             |                  |             |                 |                 |
| Type of Proof:                       |                                            | Please Select                                                                                                    | ~                                                      |                                     |             |                  |             |                 |                 |
| Proof of Evidence2 :                 | N                                          | Choose File No file chosen Upload Note:Document type allowed pdf, jpg & jpeg. Note:Max size of the documents should be 200KB.                                                                                                    |                                                        |                                     |             |                  |             |                 |                 |
| I Hereby Declare that the Statement  | Given Above is Correct to                  | the Best of My Knowledg                                                                                                    | e and Belief. I Also Unde                              | rtake to Intimate Changes.*         |             |                  |             |                 |                 |
|                                      | Submit Close                               |                                                                                                    |                                                        |                                     |             |                  |             |                 |                 |

#### Alert

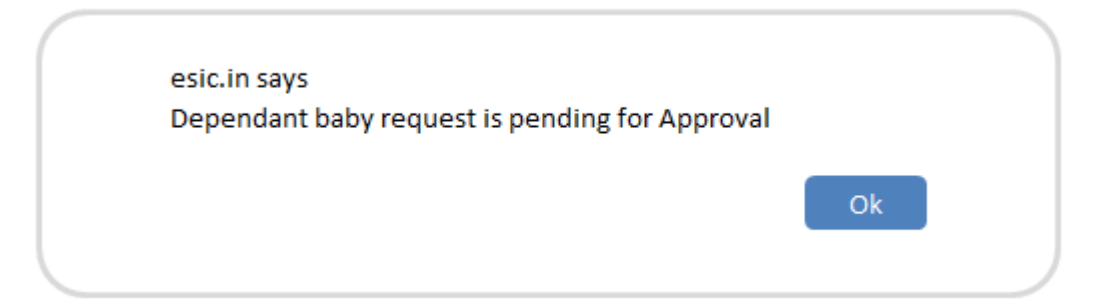

System will allow user to raise a update request against new born until , the New Born Baby registration request not approved by Employer **Thank You**